データベースを作成しましょう

2025/03/25

データベースを作成し、多数ある書類やファイルを年度ごとなどに整理して保管しましょう。

まず「管理機能」⇒「プラグイン追加」からメインエリアに「データベース」を追加しま す。 追加した「データベース」の歯車マークを押下して設定一覧を表示します。

以下、設定項目のタブとその項目の一覧です。

|   | データベ 2 |   |   | 5 | 长阳乳 | マール 記 | カテゴ    | データベー<br>6 | -ス <b>ジ ^ ~ 本</b> |
|---|--------|---|---|---|-----|-------|--------|------------|-------------------|
| 定 | 定      | 定 | 成 | 択 | 定   | 定     | U<br>U | <u></u>    |                   |

| ①項目設定    | 項目名、型、必須項目の有無を設定し、「+」マークで項目を追加<br>し、さらに必要に応じて詳細を設定します。<br>2. 項目の設定について<br>項目ごとの内容編集・削除・表示順変更はここで設定します |
|----------|----------------------------------------------------------------------------------------------------|
|          | 次日ここの約44編末。前示。<br>次小順交更はここで設定します。                                                                     |
| ② 表示設定   | 表示件数などの設定やその他表示に関する設定行います。                                                                            |
| ③ DB設定   | すでに設定したDB名の変更はここで行います。                                                                                |
| ④ DB作成   | 新規でDBを作成する場合はここから作成します。<br><u>1.データベースの新規作成</u>                                                       |
| ⑤ DB選択   | ここからすでに作成済みのDBを選択して、新しいページやフレーム<br>に表示させて新たに別のページなどで表示することが可能です。                                      |
|          | ※一例として、前年度のDBとしてアーカイブにし、新たに別のページに表<br>示させる、などの利用方法があります。<br><u>4.既に作成済みのDBの再表示</u>                    |
| ⑥ フレーム編集 | フレームタイトルやフレームデザインの設定ができます。                                                                            |

# 1. データベースの新規作成

データベース(以下、DB)の新規作成です。

① DBのプラグインを設置したら、歯車マークを押下して設定モードにします。

②「DB作成」タブを開き、ここに新規作成するDB名を設定します。

| 令和7年度 学校だ            | より                                                      |                               |                                     |                   | データベース     | @~~\$      |
|----------------------|---------------------------------------------------------|-------------------------------|-------------------------------------|-------------------|------------|------------|
| 項目設 表示設 DB設<br>定 定 定 | DB作 DB選<br>成 択                                          | 権限設 > 定 冗                     | ×ール設<br>定                           | カテゴ<br>リ          | フレーム編<br>集 | フレーム削<br>除 |
| ●新しいデータベース           | 設定を登録します。                                               |                               |                                     |                   |            |            |
| データベース名 궔 🛪          |                                                         |                               |                                     |                   |            |            |
| 表示順カラムの権限の<br>表示指定   | 表示順カラムの制<br>〜 権限で制御する<br>※ コンテンツ管理者<br>します。<br>表示順カラムを登 | 御<br>う<br>のユーザは、「村<br>録・編集で表お | 制御しない<br><sup>霍限で制御す</sup><br>示する権限 | <b>、</b><br>る」場合で | も、必ず表示順:   | カラムを表示     |
|                      | <ul> <li>□ モデレータ</li> <li>□ 編集者</li> </ul>              |                               |                                     |                   |            |            |
| 検索結果0件メッセージ          | ※ 空の場合「検索結                                              | 果が見つかりま                       | せんでした。                              | 」を表示し             | ます。        |            |
| 全文検索                 | ● 使用しない (                                               | ◯ 使用する                        |                                     |                   |            |            |
| 検索キーワードの記録           | <ul> <li>● 使用しない (</li> <li>× キャ</li> </ul>             | ○ 使用する<br>ンセル 🔽               | '登録確定                               |                   |            |            |

## 2. 項目の設定について

#### 2-1. 項目の追加

データベースを新規登録したら、続いて登録したい各項目について設定します。

データベースの各項目は、データベースプラグインの歯車マーク➡項目設定タブから追加す ることができます。

項目設定のタブを開くと、一番下に【項目の追加行】があります。

ここに、項目名や型など必要事項を入力して、 📩 を押下して追加していきます。

| 項目設<br>定           | 表示設<br>定            | DB設<br>定 | DB作<br>成 | DB選<br>択                             | 権限設<br>定              | メール設<br>定    | カテゴ<br>リ                | フレーム編<br>集 | フレ <sup>.</sup><br>除 | ーム削 |
|--------------------|---------------------|----------|----------|--------------------------------------|-----------------------|--------------|-------------------------|------------|----------------------|-----|
| <b>0</b> ユ-        | ーザが登録               | 時の項目な    | を設定しま    | ます。                                  |                       |              |                         |            |                      |     |
| ① 新着<br>てくた        | ら情報等で<br>ざさい。       | タイトル羽    | 表示する功    | 頁目が未該                                | 设定です。い                | いずれかの項       | 目の「詳約                   | 田」よりタイト    | ・ル設定                 | をし  |
|                    |                     |          |          |                                      |                       |              |                         |            |                      |     |
| 表示順                |                     | 項目名      |          |                                      | 型                     | ų            | 必須 行                    | 列 詳細 😮     | 更新                   | 削除  |
| 表示順<br>个 ↓         | テスト                 | 項目名      |          | 1行文                                  | <b>型</b><br>字列型       | ية<br>~      | <mark>必須 行…</mark>      | 列… 詳細 🕄    | 更新<br><b>~</b>       | 削除  |
| 表示順<br>个 ↓<br>【項目の | テスト<br><b>〕追加行】</b> | 項目名      |          | 1行文=                                 | <b>型</b><br>字列型       | اد<br>~      | <mark>必須 行…</mark><br>□ | 列 詳細 😮     | 更新                   | 削除  |
| 表示順<br>↑ ↓<br>【項目の | テスト<br>D追加行】        | 項目名      |          | 1行文 <sup>5</sup><br>1行文 <sup>5</sup> | 型       字列型       字列型 | اد<br>•<br>• |                         | 列 詳細 🤊     | 更新<br>~<br>+         | 削除  |

※登録されると上図の「テスト」のように【項目の追加行】の上に表示されます。

ー度設定した項目を変更したい場合は、この「項目設定」タブを開き、変更したい項目の箇 所を押下すれば変更することができます。

この時、**項目を変更した場合は、必ず <sup>ど</sup>を押下します**。 **押下せずにサイトに戻ると、変更が反映されませんので、注意しましょう**。 設定した項目行を削除する場合は、ここで <sup>国</sup>を押下します。

| 32473 4704 | -XH'H               | -                           |         |
|------------|---------------------|-----------------------------|---------|
| ↑ ↓        | 部活動                 | ウィジウィグ型                     |         |
|            | ● タイトル指定            | 型を指定<br>1行文字列型              | 4       |
| ↑ ↓        | カテゴリ                | 複数行文字列型<br><sup>用一選択刑</sup> |         |
|            | 三 運動部,文化部           | 複数選択型                       |         |
| ↑ ↓        | テスト                 | リストボックス型<br>メールアドレス型        |         |
|            | ■ 新規選択肢1,新規選択肢2,新規選 | 日付型                         |         |
| ↑ ↓        | 画像                  | 複数年月型(テキスト入力)<br>時間型        | · 🗗 🔽 💼 |
| ↑ ↓        | 概要                  | リンク型<br>ファイル型               | · 🗗 🔽 💼 |
| ↑ ↓        |                     | 画像型<br>動画型                  | D 🗗 🔽 💼 |
| 【項目の       | D追加行】               | ウィジウィグ型                     |         |
|            |                     | 登録日型(自動更新)                  |         |
|            |                     | 更新日型(自動更新)                  | +       |
|            |                     | 表示件数型(自動更新)                 |         |
|            |                     | 公開日型(表示のみ)                  |         |
|            |                     | 表示順型(表示のみ)                  |         |

| ① 型を指定 | WYSIWYGや画像など、入力する型を指定します。                                                                                                    |
|--------|----------------------------------------------------------------------------------------------------|
| ② 必須   | 入力を必須にする場合は、ここにチェックをいれます。                                                                                                    |
| ③ 詳細   | キャプションの設定や選択肢の設定、一覧での表示・非表示、詳細<br>での表示・非表示などの各DBカラムの設定を行います。<br>※ <mark>♀Tips!! 【詳細について】</mark> 参照                                   |
| ④ 更新   | ※ <mark>設定を変更した場合は、必ずDBに戻る前に項目ごとに「更新」を</mark><br><u>押下して設定を更新</u> してください。「更新」を押下せずに設定を終<br>了すると変更が反映されないことがあります。<br><u>2-2.項目の変更</u> |

**O**Tips!! 【詳細について】

③ の「詳細」内の設定項目の中で特によく使う設定として、「DBカラム設定」があります。 設定方法は以下のとおりです。

※設定は、項目ごとに設定し、更新する必要があります。

| DBカラム設定     |                        |               |
|-------------|------------------------|---------------|
| ()-覧への表示指定  | ○ 一覧に表示しない ○ 一覧に表示する   | ① 一覧に表示します。   |
|             |                        | ② 詳細表示に表示します。 |
| (2)詳細への表示指定 | ○ 詳細に表示しない             | ③ 項目名を表示します。  |
| ③項目名の表示指定   | ○ 項目名を表示しない 💿 項目名を表示する |               |
|             |                        |               |

① の「一覧」とは、DBのあるページを開いた時に最初に表示される一覧です。

②の「詳細」とは、個々の一覧内にある「<sup>詳細></sup>ボタンを押下したときに表示される詳細情 報です。一覧では、複数のデータが表示されますが、詳細では選択した1件のみ表示されま す。この時、元の一覧に戻るには「==\_<sup>覧へ</sup>を押下します。

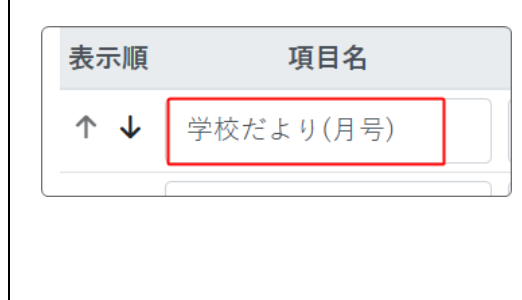

③「項目名」とは、データ登録時に「項目名」欄に入力された文字です。この表示・非表示を設定します。
 ※左図は「項目名」に「学校だより(月号)」を入れた例です。

### 2-2. 項目の変更

項目を変更する場合も項目追加同様、データベースプラグインの歯車マーク➡項目設定タブ の「項目名」から変更できます。

変更したい箇所を押下して変更し、最後に項目ごとに 🗹 を押下して更新します。

| ↑ ↓                   | PDFデータ    | ウィジウィグ型 | ~ |  |
|-----------------------|-----------|---------|---|--|
|                       |           | ↓       |   |  |
| $\uparrow \downarrow$ | 学校だより(月号) | 1行文字列型  | ~ |  |

※例:項目名と型を変更し、さらに入力必須にしました。

### 2-3. 項目の順序を入れ換える

列定義(項目)の順序も同様にデータベースプラグインの歯車マーク⇒項目設定タブの「表 示順」から変更できます。

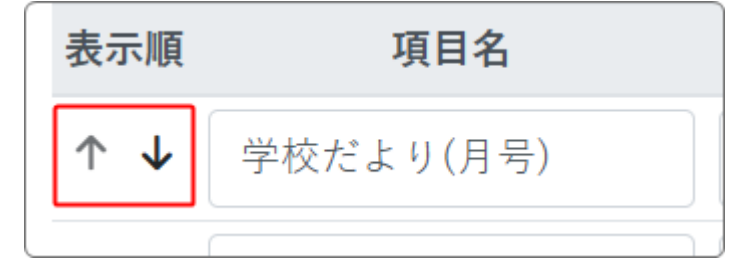

# 3. データの追加(新規登録)と編集

①新規登録(データの追加)

データベースの設定が完了したら、サイトに戻り、データを登録していきます。 「新規登録」ボタンを押下します。

| 令和7年度 学校だより | データベース @ ヘ 🗸 🌣 |
|-------------|----------------|
|             | <b>2</b> 新規登録  |

編集画面になりますので、必要なデータを入力していきます。

| 令和7年度 学校だより データベース ∅ ヘ ∨ ✿ |                                                         |  |  |  |  |  |
|----------------------------|---------------------------------------------------------|--|--|--|--|--|
| 学校だより(月号) 💩 🛪              |                                                         |  |  |  |  |  |
| PDFデータ                     | $ \begin{array}{c c c c c c c c c c c c c c c c c c c $ |  |  |  |  |  |
| 公開日時 必須                    | 2025-04-01 11:39                                        |  |  |  |  |  |
| 公開終了日時                     | 0                                                       |  |  |  |  |  |
| 表示順                        | ※ 未指定時は最後に表示されるように自動登録します。                              |  |  |  |  |  |
| カテゴリ                       | ✓<br>※ カテゴリは新著情報に表示されます。サイト内検索の検索対象になります。               |  |  |  |  |  |
|                            | × キャンセル ● 確認画面へ                                         |  |  |  |  |  |

※「公開日時」は自動的に入ります。また、これより下の項目は、通常は入力不要です。

## 【入力後】

| 令和7年度 学校だより データベース @ ヘ ∨ ✿ |                                      |  |  |  |  |  |
|----------------------------|--------------------------------------|--|--|--|--|--|
| 学校だより(月号) 必須               | テスト                                  |  |  |  |  |  |
| PDFデータ                     | 今 ♂ B I 旦 S ×2 ×2 16px ∨ 段落 ∨        |  |  |  |  |  |
|                            | $\underline{A}                   $   |  |  |  |  |  |
|                            |                                      |  |  |  |  |  |
|                            | •.pdf                                |  |  |  |  |  |
|                            |                                      |  |  |  |  |  |
|                            |                                      |  |  |  |  |  |
| 公開日時 必須                    | 2025-04-01 12:01                     |  |  |  |  |  |
| 公開終了日時                     | (C)                                  |  |  |  |  |  |
| 表示順                        |                                      |  |  |  |  |  |
|                            | ※ 未指定時は最後に表示されるように自動登録します。           |  |  |  |  |  |
| カテゴリ                       | ~                                    |  |  |  |  |  |
|                            | ※ カテゴリは新着情報に表示されます。サイト内検索の検索対象になります。 |  |  |  |  |  |
|                            | ★ キャンセル 🗩 確認画面へ                      |  |  |  |  |  |
|                            |                                      |  |  |  |  |  |

を押下します。

入力が終了したら、

| ┃ 令和7年度 学校だ | より               | データベース 🖉 ヘ 🗸 🌣 |
|-------------|------------------|----------------|
| ● 以下の内容でよろし | いですか?            |                |
| 学校だより(月号)   | テスト              |                |
| PDFデータ      |                  |                |
| 公開日時        | 2025-03-31 20:25 |                |
| 公開終了日時      |                  |                |
| 表示順         |                  |                |
| カテゴリ        |                  | 1              |
|             | く前へ □一時保存 ✓ 登録確定 |                |

確認画面になります。

### この時、<u>「<前へ」を押下した場合、前の画面に戻りますが、先ほどここで入力したものは</u> <u>クリアされます</u>ので注意してください。

| ◆前へ 図一時保存 ◆変更確定          |                              |
|--------------------------|------------------------------|
| 一度入力したものを再度編集しなおしたい場合は、こ | ここで <sup>図一時保存</sup> を押下します。 |
| ┃ 令和7年度 学校だより            | データベース @ ヘ v 🌣               |
|                          | 2 新規登録                       |
| <b>学校だより(月号)</b><br>テスト  |                              |
|                          | <mark>──時保存</mark>           |
| 一時保存の状態でサイトに戻ります。        |                              |

再度編集したい場合は、 2 編集 を押下すると、編集画面が開きます。

② データの編集

| 令和7年度 学校九     | どより データベース のへ ~ �                                                                                                    |
|---------------|----------------------------------------------------------------------------------------------------|
| 学校だより(月号) 💩 🕫 | テスト                                                                                                    |
| PDFデータ        |                                                                                                    |
|               | $\underline{\mathbf{A}}  \checkmark  \underline{\mathbf{Z}}  \lor  \underline{\mathbf{Z}}  \blacksquare  \checkmark  -  \exists  \checkmark \exists  \checkmark \exists  \checkmark  \blacksquare  \checkmark  \blacksquare  \blacksquare  \blacksquare  \blacksquare  \blacksquare  \blacksquare  \blacksquare$ |
|               |                                                                                                    |
|               |                                                                                                    |
|               |                                                                                                    |
|               |                                                                                                    |
|               | P                                                                                                    |
| 公開日時 必須       | 2025-04-01 12:01                                                                                                    |
| 小開級了口哇        |                                                                                                    |
| THUN I THA    | G                                                                                                    |
| 表示順           |                                                                                                    |
|               | ※ 未指定時は最後に表示されるように自動登録します。                                                                                                    |
| カテゴリ          | ~                                                                                                    |
|               |                                                                                                    |

編集画面が開きますので、必要な編集を行った後「確認画面へ」を押下し、表示された画面 で問題なければ「変更確定」を押下して確定します。

# 4. 既に作成済みのDBの再表示

すでに過去に作成済みのDBを再利用する場合は、歯車マーク➡「DB選択」のタブか

| 5 | ら、表示させたいDBを選択して、 |            |          |              |                       |            | ◆表示データベース変更を押下します |          |          |                |             | ます。 |
|---|------------------|------------|----------|--------------|-----------------------|------------|-------------------|----------|----------|----------------|-------------|-----|
|   | □ 取相/牛皮 子仪により    |            |          |              |                       |            |                   |          |          |                | ~ ~         |     |
|   | 項目<br>定          | 設 表示設<br>定 | DB設<br>定 | DB作<br>成     | DB選<br>択              | 権限設<br>定   | メール設<br>定         | カテゴ<br>リ | フレ-<br>集 | ーム編            | フレー.<br>除   | ム削  |
|   |                  | 選択します      | -        |              |                       |            |                   |          |          |                |             |     |
|   |                  | データベー      | ス名       | 件数           | 詳細                    |            |                   |          |          | 作成日            | B           |     |
|   | 0                | 令和6年度<br>り | 学校だよ     | 0            | ピ設:     ひ     お     は | 定変更 🔻      | 🔓 ダウンロ-           | - ば -    |          | 2025,<br>10:48 | /03/25<br>3 |     |
|   | 0                | 令和7年度<br>り | 学校だよ     | 0            | ピ設<br>♪イン             | 定変更 🝷      | 🛃 ダウンロ-           | - 4 🔸    |          | 2025,<br>10:48 | /03/25<br>3 |     |
|   |                  |            |          | <b>X</b> + · | ャンセル                  | <b>✓</b> 表 | 示データペー            | ス変更      |          |                |             |     |

【使い方】

前年度のDBをアーカイブとして別のページに表示させたい場合は以下のように設定し ます。

- ①表示したいページに移動します。
- ② メインエリアに「データベース」プラグインを設置します。
- ③歯車マークを押下します。
- ④「DB選択」で表示させたいDBを選択して、表示させます。
- ⑤ フレーム編集でフレームタイトルやデザインを設定します。

# 【付録】完成したデータベースサンプル

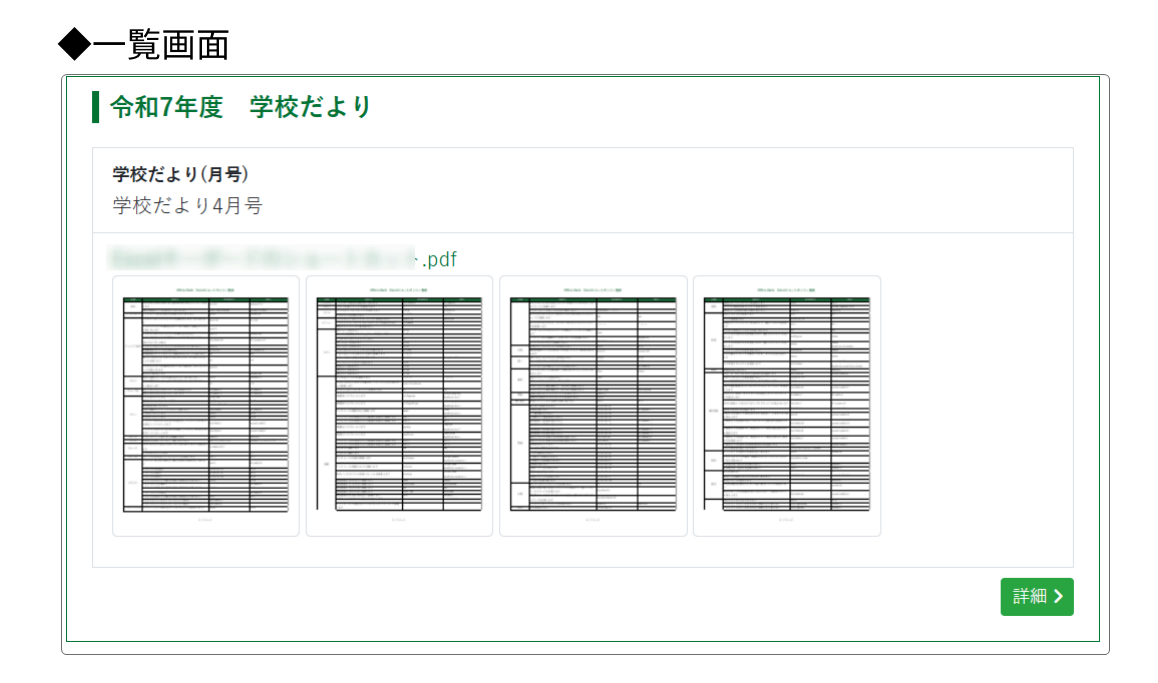

#### ◆詳細画面

| 令和7年度 学校7                    | だより  |              |  |
|------------------------------|------|--------------|--|
| <b>学校だより(月号)</b><br>学校だより4月号 |      |              |  |
|                              | .pdf |              |  |
|                              |      | <b>Ⅲ</b> 一覧へ |  |

※詳細画面には、 Ё─覧へ というボタンが表示されています。